# [Mac OS X]

本ガイドは、スタンドアローン(単独)のパソコンでの設定方法です。

※ご利用のパソコンの機種およびOSのエディジョン等により、一部画面が異なる場合がございます

次の方はこのページでご案内する設定は必要ありません。 ・ブロードバンドルータをご利用の方→ブロードバンドルータの取扱説明書をご覧ください。

#### STEP1

アップルメニューから、システム環境設定をクリックします。

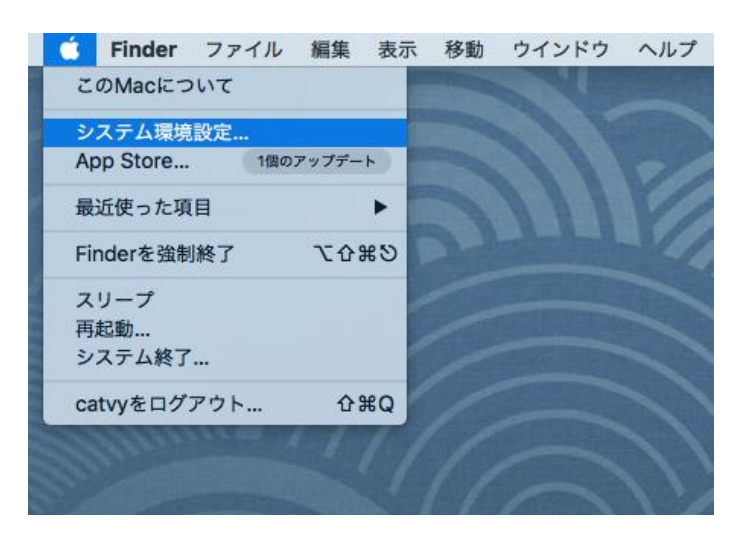

#### STEP2

次の画面が表示されたら、ネットワークをクリックします。

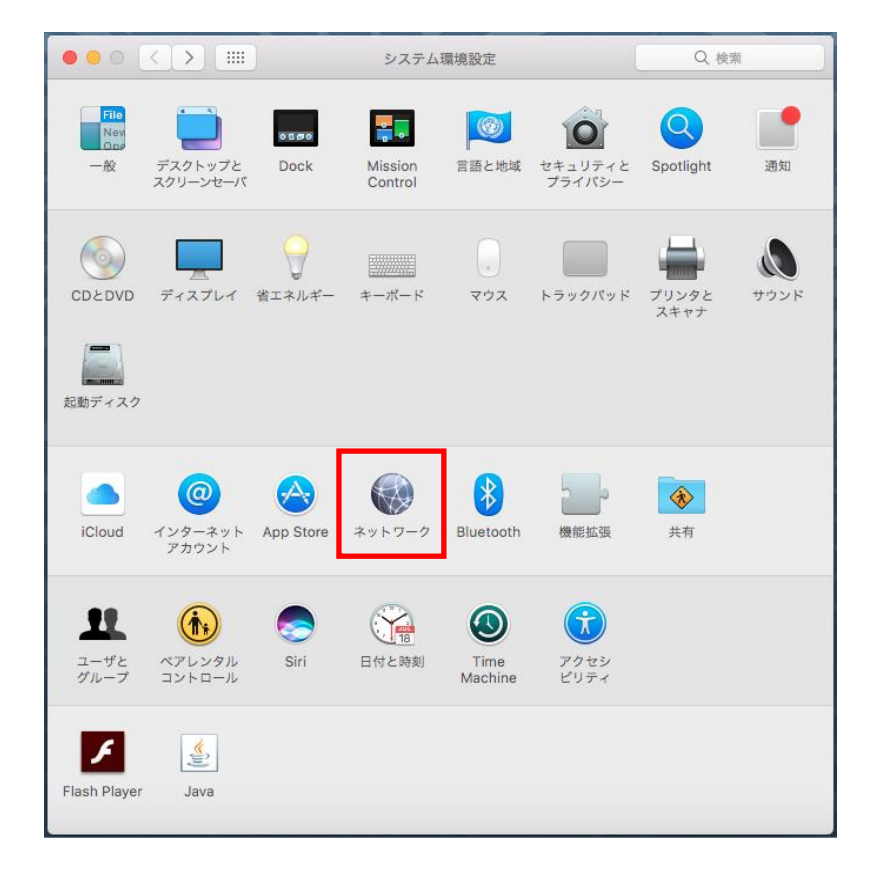

### STEP3 次の画面が表示されたら、Ethernetを選択します。

| $\bullet \bullet \circ \checkmark$        |                          | ネットワー              | ク              | Q、検索     |
|-------------------------------------------|--------------------------|--------------------|----------------|----------|
|                                           | ネットワ                     | ワーク環境: 自動          |                | 0        |
| <ul> <li>Ethernet<br/>接続済み</li> </ul>     | $\langle \cdots \rangle$ | 状況:                | 接続済み           |          |
| <ul> <li>Bluetooth PAN<br/>未接続</li> </ul> | *                        |                    | Ethernetは現在使用中 |          |
| ● USB Ethernet<br>未接続                     | $\langle \cdot \rangle$  | IPv4の設定:           | DHCPサーバを使用     | <b>©</b> |
| ● FireWire<br>未接続                         | ″ <u>o</u> *             | IPアドレス:            | 169.254.89.103 |          |
| ● Wi-Fi                                   | <u></u>                  | サブネットマスク:<br>ルーター: | 255.255.0.0    |          |
| o Thundetプリッ:                             |                          | DNSサーバ:            |                |          |
| - 未接統                                     |                          | 検索ドメイン:            |                |          |
|                                           |                          | IPv6アドレス:          |                |          |
|                                           |                          |                    |                |          |
| + - *-                                    |                          |                    |                | 詳細 ?     |
|                                           |                          |                    | アシスタント         | 元に戻す 適用  |

## STEP4

IPv4の設定から、PPPoEサービス作成…を選択します。

| •••<                                                                                                    |          | ネットワーク                                                                                                    | Q. 検索           |
|----------------------------------------------------------------------------------------------------|----------|----------------------------------------------------------------------------------------------------|-----------------|
|                                                                                                    | ネットワーク環境 | 自動                                                                                                    | 0               |
| <ul> <li>Ethernet<br/>接続済み</li> <li>Bluetooth PAN<br/>未接続</li> <li>USB Ethernet<br/>未接続</li> <li>FireWire<br/>未接続</li> <li>Wi-Fi<br/>切</li> <li>Thundetブリッ:<br/>未接続</li> </ul> |          | 状況: 接続済み       Ethernetia现在使用中       IPv4の設定       Pアドレス       DHCPサーパを使用       DHCのTサーパを使用(       BOOTPサーパを使用(       サブネットマスク       チ入力       ルーター       DNSサーパ       PPP0Eサービスを作成       検索ドメイン: | アドレスは手入力)<br>   |
| + - &-                                                                                                    |          | IPv6アドレス: :<br>アシスタント                                                                                                    | 詳細 ?<br>元に戻す 適用 |

# STEP5

サービス名にダイバー光ネットと名前をつけ、完了ボタンをクリックします。

| 000<>                                                                                                    | ネットワーク                                                                                                    | Q. 検索       |
|----------------------------------------------------------------------------------------------------|----------------------------------------------------------------------------------------------------|-------------|
| <ul> <li>Ethernet<br/>接続済み</li> <li>Bluetooth PAN<br/>未接続</li> <li>USB Ethernet<br/>未接続</li> <li>FireWire<br/>未接続</li> <li>Wi-Fi<br/>切</li> <li>Thundetプリッジ<br/>未接続</li> </ul> | 使用するPPPoEサービスの名前をここに入力します。<br>サービス名: ダイパー光ネット<br>キャンセル 完了<br>(Pv4の設定: DHCPサーバを使用<br>IPアドレス: 169.254.89.103<br>サブネットマスク: 255.255.0.0<br>ルーター:<br>へい<br>DNSサーバ:<br>検索ドメイン:<br>IPv6アドレス: |             |
| + - &-                                                                                                    | アシスタント。                                                                                                    | <b>詳細</b> ? |
| ナービス名                                                                                                    | ダイバーオ                                                                                                    | ニー・         |

#### STEP6

次の画面が表示されたら、以下のように設定し、適用ボタンをクリックします。

|                                           | : ネットワーク          | Q. 検索         |
|-------------------------------------------|-------------------|---------------|
| *                                         | ットワーク環境: 自動       | <b></b>       |
| <ul> <li>Ethernet<br/>接続済み</li> </ul>     | ••> 状況: 未構成       |               |
| ● ダイバー光ネット<br><sub>未構成</sub>              | ->                |               |
| <ul> <li>Bluetooth PAN<br/>未接続</li> </ul> | 8                 |               |
| ● USB Ethernet<br>未接続                     |                   | 供(必要な場合)      |
| ● FireWire<br>未接続                         | パスワード: ••••••     |               |
| • Wi-Fi                                   |                   | ードを記憶         |
| ● Thundetブリッジ<br>未接続                      | ·>                | ·             |
|                                           |                   |               |
|                                           |                   |               |
| + - *-                                    | ✓メニューバーにPPPoEの状況を | 表示 詳細 ?       |
|                                           | 75                | /スタント 元に戻す 適用 |

| PPP₀Eサービス名             | 空白        |
|------------------------|-----------|
| アカウント名                 | 接続用ログインID |
| パスワード                  | 接続用パスワード  |
| パスワードを記憶               | チェックする    |
| メニューバーにPPPoEの<br>状況を表示 | チェックする    |

STEP7 画面真ん中の接続ボタンをクリックして、状況が接続済みになれば設定完了です。

| 8 - 0 < >                                  |                          | ネットワーク                   | Q 検索            |
|--------------------------------------------|--------------------------|--------------------------|-----------------|
|                                            | ネットワ                     | ーク環境: 自動                 | 0               |
| <ul> <li>ダイバー光ネット</li> <li>接続済み</li> </ul> | $\langle \cdots \rangle$ | 状況: <b>接続済み</b><br>※続時間・ | **              |
| <ul> <li>Ethernet<br/>接続済み</li> </ul>      | $\langle \cdot \rangle$  | IPアドレス:                  | 受信: ==          |
| <ul> <li>Bluetooth PAN<br/>未接続</li> </ul>  | *                        |                          |                 |
| USB Ethernet                               | $\langle \cdot \rangle$  | PPPoEサービス名: ISPより        | 提供(必要な場合)       |
| FireWire                                   | 1.0                      | アカウント名: Divesity         | /Meida@ixnw.net |
| 未接続<br>Wi-Ei                               | Ĭ                        | パスワード: ●●●●●●            | ●●●●●●●●        |
| 切                                          | (i)                      | 接続                       | 解除              |
| <ul> <li>Thundetプリッジ<br/>未接続</li> </ul>    | '<·->                    |                          |                 |
|                                            |                          |                          |                 |
|                                            |                          |                          |                 |
| + - *-                                     |                          | ✓メニューバーにPPPoEの状況を        | を表示 詳細 ?        |
|                                            |                          |                          |                 |
|                                            |                          | 7                        | シスタント 元に戻す 適用   |

画面左上の×ボタンをクリックして、画面を閉じます。